## Metodický pokyn vedoucí ekonomického odboru č. 3/2018

## k postupu zadávání volitelných položek v účetní větě v IS iFIS – hromadné doplnění

V rámci evidence účetních záznamů v IS iFIS je možné využití tzv. volitelných položek v účetní větě (dále také VP), které doplňují další informace k zaúčtované položce. Podle společného znaku lze pak filtrovat dala podle dalších ukazatelů, které nejsou při základním zpracování zadávány.

Volitelných položek je celkem 10 a jsou standardně k dispozici při výběrech účetních pohybů. V sestavách, kde iFIS umožňuje nastavit zobrazení vybraných sloupců položek, lze tyto volitelné položky (Položka 1-10) zařadit do zobrazeného přehledu.

Tento pokyn popisuje postup hromadného doplnění volitelných položek v iFIS pomocí formulářů iFIS prostřednictvím exportu a importu dat z/do vnitropodnikového účetnictví.

Informace k označení a významu položek jsou vydávány metodickým pokynem k vedení účetnictví.

Pro popis postupu je použita VP1, která je určena pro evidenci zařazení nákladů/výdajů do příslušné monitorovací zprávy projektu (MZx).

Pro hromadné úpravy volitelných položek lze účetní věty exportovat do XLS souboru a po doplnění údajů do určených buněk znovu naimportovat zpět do systému iFIS.

Pro vygenerování souboru k exportu do formátu xls se použije sestava "16001/02212 – Podklady pro hromadné úpravy volitelných položek", kterou lze po výběru dat určených k přenosu vyexportovat do XLS souboru stiskem ikony pro otevření sestavy v MS Excel.

Výběr dat dle filtru ve form 02212 (Účetnictví/Vnitropodnikové/Přehledy/02212 - Vnitropodnikové pohyby)

| 0<br> | tev<br>A I | fené  | obdobi [05] | 18          |                |        |     |             |        |           |      |                |     |            |            |     |        |           |
|-------|------------|-------|-------------|-------------|----------------|--------|-----|-------------|--------|-----------|------|----------------|-----|------------|------------|-----|--------|-----------|
|       | л і        |       |             |             |                |        |     |             |        |           |      |                |     |            |            |     |        |           |
|       |            | 2     | Prv. doklad | d Anal.účet | Název účtu     | NS     | ТА  | Akce        | КР     | Má Dáti   | Dal  | Text řádku     |     | Úč. doklad | Datum      | St. | Č.ř. F | ár.symbol |
|       | 5          | 8     |             | 211         | Mzdy           | 015001 | 622 | 622 SLNO P  | 10202  | 68 782.00 | 0.00 | Hrubé mzdy     | 800 | 1800000100 | 11.06.2018 | Za  | 118    |           |
| 0     | 5          | 8     |             | 5241        | Zdravotní po   | 015001 | 622 | 622 SLNO P  | 10202  | 6 191.00  | 0.00 | ZP org.        | 800 | 1800000100 | 11.06.2018 | Za  | 1060   |           |
| 0     | 5          | 8     |             | 5242        | Sociální pojiš | 015001 | 622 | 622 SLNO P  | 10202  | 17 197.00 | 0.00 | SZ org.        | 800 | 1800000100 | 11.06.2018 | Za  | 1754   |           |
| 0     | 4          | 8     |             | 5211        | Mzdy           | 015001 | 622 | 622 SLNO P  | 10202  | 67 514.00 | 0.00 | Hrubé mzdy     | 800 | 180000042  | 11.05.2018 | Za  | 112    |           |
| 0     | 4          | 8     |             | 5242        | Sociální pojiš | 015001 | 622 | 622 SLNO P  | 10202  | 16 879.00 | 0.00 | SZ org.        | 800 | 180000042  | 11.05.2018 | Za  | 1678   |           |
| 0     | 4          | 8     |             | 5241        | Zdravotní po   | 015001 | 622 | 622 SLNO P  | 10202  | 6 076.00  | 0.00 | ZP org.        | 800 | 180000042  | 11.05.2018 | Za  | 1008   |           |
| 0     | 13         | 8 03  | 2 180110042 | 1 51899     | Služby ostat   | 015001 | 622 | 622 SLNO N  | 10202  | 30 250.00 | 0.00 | Výroba doča    | 032 | 1801000316 | 23.04.2018 | Za  | 243    |           |
| 0     | 13         | 8     |             | 5211        | Mzdy           | 015001 | 622 | 622 SLNO P  | 10202  | 98 063.00 | 0.00 | Hrubé mzdy     | 800 | 180000038  | 12.04.2018 | Za  | 126    |           |
| 0     | 3          | 8     |             | 5242        | Sociální pojiš | 015001 | 622 | 622 SLNO P  | 10202  | 24 518.00 | 0.00 | SZ org.        | 800 | 180000038  | 12.04.2018 | Za  | 1673   |           |
| 0     | 13         | 8     |             | 5241        | Zdravotní po   | 015001 | 622 | 622 SLNO P  | 10202  | 8 827.00  | 0.00 | ZP org.        | 800 | 180000038  | 12.04.2018 | Za  | 1018   |           |
| 0     | 2          | 8     |             | 5242        | Sociální pojiš | 015001 | 622 | 622 SLNO P  | 10202  | -575.95   | 0.00 | SP org.        | 021 | 1801000095 | 14.03.2018 | Za  | 23     |           |
| 0     | 2          | 8     |             | 5241        | Zdravotní po   | 015001 | 622 | 622 SLNO P  | 10202  | -207.34   | 0.00 | ZP org.        | 021 | 1801000095 | 14.03.2018 | Za  | 21     |           |
| - 0   | 2          | 8     |             | 5242        | Sociální pojiš | 015001 | 622 | 622 SLNO P  | 10202  | -18.43    | 0.00 | SP org.        | 021 | 1801000095 | 14.03.2018 | Za  | 17     |           |
| 0     | 2          | 8     |             | 5241        | Zdravotní po   | 015001 | 622 | 622 SLNO P  | 10202  | -6.64     | 0.00 | ZP org.        | 021 | 1801000095 | 14.03.2018 | Za  | 15     |           |
| 0     | 2          | 8     |             | 5211        | Mzdy           | 015001 | 622 | 622 SLNO P  | 10202  | -73.74    | 0.00 | Hrubá mzda     | 021 | 1801000095 | 14.03.2018 | Za  | 13     |           |
| 0     | 2          | 8     |             | 5242        | Sociální pojiš | 015001 | 622 | 622 SLNO P  | 10202  | -2 054.97 | 0.00 | SP org.        | 021 | 1801000095 | 14.03.2018 | Za  | 9      |           |
| 0     | 2          | 8     |             | 5241        | Zdravotní po   | 015001 | 622 | 622 SLNO P  | 10202  | -739.79   | 0.00 | ZP org.        | 021 | 1801000095 | 14.03.2018 | Za  | 5      |           |
| 0     | 2          | 8     |             | 5211        | Mzdy           | 015001 | 622 | 622 SLNO PI | 10202  | -8 219.89 | 0.00 | Hrubá mzda     | 021 | 1801000095 | 14.03.2018 | Za  | 1      |           |
| 0     | 2          | 8     |             | 5242        | Sociální pojiš | 015001 | 622 | 622 SLNO P  | 10202  | 14 199.00 | 0.00 | SZ org.        | 800 | 180000036  | 13.03.2018 | Za  | 1619   |           |
| 0     | 2          | 8     |             | 5241        | Zdravotní po   | 015001 | 622 | 622 SLNO P  | 10202  | 5 111.00  | 0.00 | ZP org.        | 800 | 180000036  | 13.03.2018 | Za  | 977    |           |
| 0     | 2          | 8     |             | 5211        | Mzdy           | 015001 | 622 | 622 SLNO P  | 10202  | 56 794.00 | 0.00 | Hrubé mzdy     | 800 | 180000036  | 13.03.2018 | Za  | 121    |           |
| 0     | 2          | 8     |             | 5211        | Mzdy           | 015001 | 622 | 622 SLNO P  | 10202  | -2 303.81 | 0.00 | Hrubá mzda     | 021 | 1801000095 | 14.03.2018 | Za  | 19     |           |
| 0     | 2          | 8 03  | 2 180110017 | 4 501011    | Kancelářský    | 015001 | 622 | 622 SLNO N  | 10202  | 656.00    | 0.00 | Štočky, razitk | 021 | 1801000096 | 14.03.2018 | Za  | 2      |           |
| 0     | 1          | 8     |             | 5211        | Mzdy           | 015001 | 622 | 622 SLNO PI | 10202  | 56 907.00 | 0.00 | Hrubé mzdy     | 800 | 1800000001 | 02.03.2018 | Za  | 125    |           |
|       | 1          | 8     |             | 5241        | Zdravotní po   | 015001 | 622 | 622 SLNO P  | 10202  | 5 122.00  | 0.00 | ZP org.        | 800 | 180000001  | 02.03.2018 | Za  | 913    |           |
| l.    | ē v        | četně | nezaúčt.pol | ožek        |                |        |     |             |        |           |      |                |     |            |            |     |        |           |
|       |            |       | Detail      |             | Rozpočty       |        |     | M           | ID-DAL |           |      |                |     |            |            |     |        |           |

Sestavu 16001 – Podklady pro hromadné úpravy volitelných položek lze spustit z formulářů 02212 - Vnitropodnikové pohyby – formát xls.

| 🕼 iFIS - Uživat | tel: LUD/ | АСКОУ     | - Ek.jednoti | ka: 01 TEST   | (akt. 12.06.18 0      | 3:06)@FISCt     | est [SII | D: 1:406]  |        |     |                | _        |          |                       |     |            |            | 3     |       | ×              |    |
|-----------------|-----------|-----------|--------------|---------------|-----------------------|-----------------|----------|------------|--------|-----|----------------|----------|----------|-----------------------|-----|------------|------------|-------|-------|----------------|----|
| Akce Editace    | Dotaz     | Blok      | Záznam E     | ole Eunk      | ce <u>N</u> ástroje I | Nápověda        |          |            | Qkno   |     |                |          |          |                       |     |            | POZOR!     | ! ST. | ART I | ořes TEST iFIS |    |
| 🚥 i 🖂 🖉         |           | 1 🏠       | 🤗 🍓 I        |               | 1371                  | 그 의 1           | 91>      | € ₫. 👌     | 1 হয়  | È   |                | 8 H      | 😸 🗠 i 🖁  | 2 🛞 🖸 I               | 2   | i 🔏 🤉      | 1          |       |       |                |    |
| 🌾 02212 - Vni   | itropodr  | nikové r  | oohvby (EKF  | OHDET) - I    | 27.08.2018: 13        | 361 M M         |          |            |        |     |                |          |          |                       |     |            |            |       |       | đ              | xi |
| ONer            | Otevře    | aná obr   | lobi 05 18   | )             |                       |                 |          |            |        |     |                |          |          |                       |     |            |            |       |       |                |    |
|                 |           | 🌾 022     | 12 - Vnitrop | odnikové po   | ohyby (EKPOHI         | DET) - [27.0    | 8.2018;  | 14:14] []  | n 200  |     |                |          | 200000 × |                       |     |            |            |       |       |                |    |
|                 | MR        | Se        | stava        |               |                       |                 |          |            | Śiřka  |     |                | _        |          | Text řádku            |     | Úč. doklad | Datum      | St.   | Č.ř.  | Pár.symbol     |    |
|                 | 05 1      | 1         | 0010 / 02212 | Účetní den    | ik vnitropodnikov     | ý               |          |            | 132    | 3   |                | W        |          | Hrubé mzdy            | 800 | 1800000100 | 11.06.2018 | Za    | 118   |                |    |
|                 | 05 1      | 1         | 0124 / 02212 | Náběhy na     | akce                  |                 |          |            | 132    | 2   | <b>E</b>       | W        | 凶        | ZP org.               | 800 | 1800000100 | 11.06.2018 | Za    | 1060  |                |    |
|                 | 05 1      | 1         | 0151 / 02212 | Náběhy na     | akce po středis       | cích            |          |            | 132    | 2   | 6              |          | P        | SZ org.               | 800 | 1800000100 | 11.06.2018 | Za    | 1754  |                |    |
|                 | 04 1      |           | 5004 / 02242 | Rodklady      | nro bromadné          | úpravy voli     | telných  | položek    | eo [3  |     | <u> </u>       |          |          | Hrubé mzdy            | 800 | 1800000042 | 11.05.2018 | Za    | 112   |                |    |
|                 | 04 1      |           | 102212       | POUKiauy      | promonaute            | upravy von      | temych   | POIOZEK    | 00 1   |     |                |          | (eta)    | SZ org.               | 800 | 180000042  | 11.05.2018 | Za    | 1678  |                |    |
|                 | 04 1      |           | 012 / 02212  | Náběhy na     | akce po účtech        |                 |          |            | 132    | 3 4 | <u> </u>       |          |          | ZP org.               | 800 | 180000042  | 11.05.2018 | Za    | 1008  |                |    |
|                 | 03 1      |           | 183 / 02212  | Vnitropodr    | nikový deník do s     | ouboru          |          |            | 220    | 81  | 2              |          |          | Výroba doča           | 032 | 1801000316 | 23.04.2018 | Za    | 243   |                |    |
|                 | 03 1      |           | 255 / 02212  | Účetnictví-   | účtované částky       |                 |          |            | 132    | X N | <u>e</u>       |          | 凶        | Hrubé mzdy            | 800 | 1800000038 | 12.04.2018 | Za    | 126   |                |    |
|                 | 03 1      |           |              |               |                       |                 |          |            | -      |     |                |          |          | SZ org.               | 800 | 180000038  | 12.04.2018 | Za    | 1673  |                |    |
|                 | 03 1      |           |              |               |                       |                 |          |            |        |     |                |          |          | ZP org.               | 800 | 1800000038 | 12.04.2018 | Za    | 1018  |                |    |
|                 | 02 1      |           | Podk         | lady pro hroi | madné úpravy vo       | litelných polo  | žek      |            |        |     |                |          |          | SP org.               | 021 | 1801000095 | 14.03.2018 | Za    | 23    |                |    |
|                 | 02 1      | 1         | n            |               |                       |                 |          |            |        |     |                |          |          | ZP org.               | 021 | 1801000095 | 14.03.2018 | Za    | 21    |                |    |
|                 | 02 1      |           | 2            |               |                       |                 |          |            |        |     |                |          |          | SP org.               | 021 | 1801000095 | 14.03.2018 | Za    | 17    |                |    |
|                 | 02 1      | (iii prot | užeč H       | lavička ses   | tavv                  |                 |          |            |        |     |                |          |          | ZP org.               | 021 | 1801000095 | 14.03.2018 | Za    | 15    |                |    |
|                 | 02 1      | Onřím     | ýtisk F      | odklady pro   | hromadné únrav        | v volitelných i | noložek  |            |        | _   |                |          |          | Hruba mzda            | 021 | 1801000095 | 14.03.2018 |       | 13    |                |    |
|                 | 02 1      | C mail    | y            |               |                       | ,               |          |            |        |     | XLS (Microsoft | Excel)   | *        | SP org.               | 021 | 1801000095 | 14.03.2018 | 2a    |       |                |    |
|                 | 02 1      | O do s    | ouboru –     |               |                       |                 |          |            |        |     |                | Entering |          | ZP 01g.<br>Hrubá mzda | 021 | 1801000095 | 14.03.2010 | 28    | - 1   |                |    |
|                 | 02 1      | O do a    | rchivu       | Elektroni     | cky podepsat          |                 |          |            |        |     |                |          |          | SZ org                | 800 | 1800000036 | 13 03 2018 | 78    | 1619  |                |    |
|                 | 02 1      | ⊖ do p    | řílohy 🔤     | Vastav výcho  | ozí                   |                 |          | << Zpě     | t <<   | 」   | Konec          | >>       | • OK >>  | ZP org                | 800 | 1800000036 | 13.03.2018 | Za    | 977   |                |    |
|                 | 02 18     |           |              | 5211          | Mzdy                  | 015001          | 622 6    | 22 SLNO PI | 102020 |     | 56 794.00      |          | 0.00     | Hrubé mzdy            | 800 | 1800000036 | 13.03.2018 | Za    | 121   |                |    |
|                 | 02 18     | i t       |              | 5211          | Mzdy                  | 015001          | 622 62   | 22 SLNO PI | 102020 |     | -2 303.81      |          | 0.00     | Hrubá mzda            | 021 | 1801000095 | 14.03.2018 | Za    | 19    |                |    |
|                 | 02 18     | 032       | 1801100174   | 501011        | Kancelářský           | 015001          | 622 63   | 22 SLNO N  | 102020 |     | 656.00         |          | 0.00     | Štočky, razitk        | 021 | 1801000096 | 14.03.2018 | Za    | 2     |                |    |
|                 | 01 18     | i i       |              | 5211          | Mzdy                  | 015001          | 622 62   | 22 SLNO PI | 102020 |     | 56 907.00      |          | 0.00     | Hrubé mzdy            | 800 | 1800000001 | 02.03.2018 | Za    | 125   |                |    |
|                 | 01 18     | i         |              | 5241          | Zdravotní po          | 015001          | 622 63   | 22 SLNO PI |        |     | 5 122.00       |          | 0.00     | ZP org.               | 800 | 1800000001 | 02.03.2018 | Za    | 913   |                |    |
|                 | 🗹 vče     | etně ne   | zaúčt.polož  | ek            |                       |                 |          |            |        |     |                |          |          |                       |     |            |            |       |       |                |    |
|                 |           |           | Detail       |               | Rozpočty              |                 |          | м          | D-DAL  |     |                |          |          |                       |     |            |            |       |       |                |    |
|                 | pouze     | e přístu  | ipné řádky   |               |                       | •               |          |            |        |     |                |          |          |                       |     |            |            |       |       | D              |    |
|                 |           |           |              |               |                       |                 |          |            |        |     |                |          |          |                       |     |            |            |       |       |                |    |
| Číslo sestavy   | : 16001   |           |              |               |                       |                 |          |            |        |     |                |          |          |                       |     |            |            |       |       |                |    |
| Záznam: 4/7     |           |           |              |               |                       | <0              | SC>      |            |        |     |                |          |          |                       |     |            |            |       |       |                |    |
|                 |           |           |              |               |                       |                 |          |            |        |     |                |          |          |                       |     |            |            |       |       |                |    |

Uvnitř XLS souboru je možné editovat pouze data ve sloupcích "Nové hodnoty" volitelných položek. Všechny ostatní sloupce jsou uzamknuté pro editaci. Do sloupce VP1 se doplní určený údaj pro danou VP (např. MZ1, MZ2 pro VP č.1).

| F        | G          | H      | I J K                         | L M N                                            | 0                | P   | Q   | R     | S    | Τ     | U    | V   | W     | XI    | Z      | AA            | AB  | AC  | AD.   |       |       | ΛU    |        | AIZ |
|----------|------------|--------|-------------------------------|--------------------------------------------------|------------------|-----|-----|-------|------|-------|------|-----|-------|-------|--------|---------------|-----|-----|-------|-------|-------|-------|--------|-----|
| . doklad | Anal. účet | NS     | TA Akte KP                    | Má dáti Dal Text řádku                           | Původní hodnoty: | PSM | VP1 | VP2 V | P3 \ | 7P4 V | P5 \ | VP6 | /P7 \ | P8 VI | 9 VP10 | Nové hodnoty: | PSM | VP1 | VP2 V | P3 VP | 4 VP5 | VP6 V | P7 VP8 | VP9 |
|          | 5211       | 015001 | 622 622 SLNO PN ZV REI 102020 | 68782.00 0.00 Hrubé mzdy                         |                  |     |     |       |      |       |      |     |       |       |        |               |     | MZI |       |       |       |       |        |     |
|          | 5241       | 015001 | 622 622 SLNO PN ZV REI 102020 | 6191.00 0.00 ZP org.                             |                  |     |     |       |      |       |      |     |       |       |        |               |     | MZ1 |       |       |       |       |        |     |
|          | 5242       | 015001 | 622 622 SLNO PN ZV REI 102020 | 17197.00 0.00 SZ org.                            |                  |     |     |       |      |       |      |     |       |       |        |               |     | MZ1 | _     |       |       |       |        |     |
|          | 5211       | 015001 | 622 622 SLNO PN ZV REI 102020 | 67514.00 0.00 Hrubé mzdy                         |                  |     |     |       |      |       |      |     |       |       |        |               |     | MZ1 |       |       |       |       |        |     |
|          | 5242       | 015001 | 622 622 SLNO PN ZV REI 102020 | 16879.00 0.00 SZ org.                            |                  |     |     |       |      |       |      |     |       |       |        |               |     | MZ1 |       |       |       |       |        |     |
|          | 5241       | 015001 | 622 622 SLNO PN ZV REI 102020 | 6076.00 0.00 ZP org.                             |                  |     |     |       |      |       |      |     |       |       |        |               |     | MZ1 |       |       |       |       |        |     |
| )1100421 | 51899      | 015001 | 622 622 SLNO NN ZV RE 102020  | 30250.00 0.00 Výroba dočasného billboardu a jeho |                  |     |     |       |      |       |      |     |       |       |        |               |     | MZ1 |       |       |       |       |        |     |
|          | 5211       | 015001 | 622 622 SLNO PN ZV REI 102020 | 98063.00 0.00 Hrubé mzdy                         |                  |     |     |       |      |       |      |     |       |       |        |               |     | MZ1 |       |       |       |       |        |     |
|          | 5242       | 015001 | 622 622 SLNO PN ZV REI 102020 | 24518.00 0.00 SZ org.                            |                  |     |     |       |      |       |      |     |       |       |        |               |     | MZ1 |       |       |       |       |        |     |
|          | 5241       | 015001 | 622 622 SLNO PN ZV REI 102020 | 8827.00 0.00 ZP org.                             |                  |     |     |       |      |       |      |     |       |       |        |               |     | MZ1 | 1 .   |       |       |       |        |     |
|          | 5242       | 015001 | 622 622 SLNO PN ZV REI 102020 | -575.95 0.00 SP org.                             |                  |     |     |       |      |       |      |     |       |       |        |               |     | MZ1 |       |       |       |       |        |     |
|          | 5241       | 015001 | 622 622 SLNO PN ZV REI 102020 | -207.34 0.00 ZP org.                             |                  |     |     |       |      |       |      |     |       |       |        |               |     | MZ1 |       |       |       |       |        |     |
|          | 5242       | 015001 | 622 622 SLNO PN ZV REI 102020 | -18.43 0.00 SP org.                              |                  |     |     |       |      |       |      |     |       |       |        |               |     | MZ1 |       |       |       |       |        |     |
|          | 5241       | 015001 | 622 622 SLNO PN ZV REI 102020 | -6.64 0.00 ZP org.                               |                  |     |     |       |      |       |      |     |       |       |        |               |     | MZ1 |       |       |       |       |        |     |
|          | 5211       | 015001 | 622 622 SLNO PN ZV REI 102020 | -73.74 0.00 Hrubá mzda                           |                  |     |     |       |      |       |      |     |       |       |        |               |     | MZ1 |       |       |       |       |        |     |
|          | 5242       | 015001 | 622 622 SLNO PN ZV REI 102020 | -2054.97 0.00 SP org.                            |                  |     |     |       |      |       |      |     |       |       |        |               |     | MZ1 |       |       |       |       |        |     |
|          | 5241       | 015001 | 622 622 SLNO PN ZV REI 102020 | -739.79 0.00 ZP org.                             |                  |     |     |       |      |       |      |     |       |       |        |               |     | MZ1 |       |       |       |       |        |     |
|          | 5211       | 015001 | 622 622 SLNO PN ZV REI 102020 | -8219.89 0.00 Hrubá mzda                         |                  |     |     |       |      |       |      |     |       |       |        |               |     | MZ1 |       |       |       |       |        |     |
|          | 5242       | 015001 | 622 622 SLNO PN ZV REI 102020 | 14199.00 0.00 SZ org.                            |                  |     |     |       |      |       |      |     |       |       |        |               |     | MZ1 |       |       |       |       |        |     |
|          | 5241       | 015001 | 622 622 SLNO PN ZV REI 102020 | 5111.00 0.00 ZP org.                             |                  |     |     |       |      |       |      |     |       |       |        |               |     | MZ1 |       |       |       |       |        |     |
|          | 5211       | 015001 | 622 622 SLNO PN ZV REI 102020 | 56794.00 0.00 Hrubé mzdy                         |                  |     |     |       |      |       |      |     |       |       |        |               |     | MZ1 |       |       |       |       |        |     |
|          | 5211       | 015001 | 622 622 SLNO PN ZV REI 102020 | -2303.81 0.00 Hrubá mzda                         |                  |     |     |       |      |       |      |     |       |       |        |               |     | MZ1 | 1 .   |       |       |       |        |     |
| )1100174 | 501011     | 015001 | 622 622 SLNO NN ZV RE 102020  | 656.00 0.00 Štočky, razitka, polštářky           |                  |     |     |       |      |       |      |     |       |       |        |               |     | MZ1 |       |       |       |       |        |     |
|          | 5211       | 015001 | 622 622 SLNO PN ZV REI 102020 | 56907.00 0.00 Hrubé mzdy                         |                  |     |     |       |      |       |      |     |       |       |        |               |     | MZ1 |       |       |       |       |        |     |
|          | 5241       | 015001 | 622 622 SLNO PN ZV REI 102020 | 5122.00 0.00 ZP org.                             |                  |     |     |       |      |       |      |     |       |       |        |               |     | MZ1 |       |       |       |       |        |     |
|          | 5242       | 015001 | 622 622 SLNO PN ZV REI 102020 | 14229.00 0.00 SZ org.                            |                  |     |     |       |      |       |      |     |       |       |        |               |     | MZ1 |       |       |       |       |        |     |
|          |            |        |                               |                                                  |                  |     |     |       |      |       |      |     |       |       |        |               |     |     | 1     |       |       |       |        |     |
|          |            |        |                               |                                                  |                  |     |     |       |      |       |      |     |       |       |        |               |     |     |       |       |       |       |        |     |
|          |            |        |                               |                                                  |                  |     |     |       |      |       |      |     |       |       |        |               |     |     |       |       |       |       |        |     |
|          |            |        |                               |                                                  |                  |     |     |       |      |       |      |     |       |       |        |               |     |     |       |       |       |       |        |     |

XLS soubor je potřeba po provedení změn s hromadnou úpravou volitelných položek uložit jako soubor ve formátu CSV.

| XII Uložit jako                             |                                                                                                    |                 |                        |                   | x        |  |  |  |  |  |  |  |  |  |  |
|---------------------------------------------|----------------------------------------------------------------------------------------------------|-----------------|------------------------|-------------------|----------|--|--|--|--|--|--|--|--|--|--|
| Knihovny >                                  | Dokumenty 🕨                                                                                                    |                 | 🔻 🐓 Prohleda           | at: Dokumenty     | ٩        |  |  |  |  |  |  |  |  |  |  |
| Uspořádat 🔻 Nová složka                     |                                                                                                    |                 |                        |                   | 0        |  |  |  |  |  |  |  |  |  |  |
| Funkce některých knihoven nejs              | unkce některých knihoven nejsou k dispozici, protože umístění knihoven nejsou podporována. Kliknutím sem zobrazíte další informace 🗙 |                 |                        |                   |          |  |  |  |  |  |  |  |  |  |  |
| Naposledy navštíve A Plocha Stažené couhony | Knihovna Dokumenty<br>Zahrnuje: 2 umístění                                                                                           |                 | Uspořá                 | dat podle: Složka | •        |  |  |  |  |  |  |  |  |  |  |
| Stazene soubory                             | Název položky                                                                                                    | Datum změny     | Тур                    | Velikost          | -        |  |  |  |  |  |  |  |  |  |  |
| 词 Knihovny                                  | 퉬 Fax                                                                                                    | 20.6.2018 9:06  | Složka souborů         |                   | =        |  |  |  |  |  |  |  |  |  |  |
| Dokumenty                                   | 🜗 Hudba                                                                                                    | 1.8.2018 12:12  | Složka souborů         |                   |          |  |  |  |  |  |  |  |  |  |  |
| 🎝 Hudba 🚽                                   | 퉬 Naskenované dokumenty                                                                                                    | 13.6.2017 12:40 | Složka souborů         |                   | -        |  |  |  |  |  |  |  |  |  |  |
| Název souboru: Volitelné                    | položky 1                                                                                                    |                 |                        |                   | •        |  |  |  |  |  |  |  |  |  |  |
| Uloži <u>t</u> jako typ: CSV (texto         | ový soubor s oddělovači)                                                                                                    |                 |                        |                   | •        |  |  |  |  |  |  |  |  |  |  |
| Autoři: Ludačková                           | á Jana Ing. Kategorie: Přidat ka                                                                                                    | tegorii         |                        |                   |          |  |  |  |  |  |  |  |  |  |  |
| Klíčová slova: Přidat klíč                  | ové slovo Komentáře: Přidat ko                                                                                                    | mentáře         |                        |                   |          |  |  |  |  |  |  |  |  |  |  |
| Název: Přidat náz                           | ev                                                                                                    |                 |                        |                   |          |  |  |  |  |  |  |  |  |  |  |
| Předmět: Nadepsat                           |                                                                                                    |                 |                        |                   |          |  |  |  |  |  |  |  |  |  |  |
| Nadřízený: Zadat sprá                       | ivce                                                                                                    |                 |                        |                   |          |  |  |  |  |  |  |  |  |  |  |
| Společnost: Zadat náze                      | ev společnosti                                                                                                    |                 |                        |                   |          |  |  |  |  |  |  |  |  |  |  |
| 🔿 Skrýt složky                              |                                                                                                    | <u>N</u> á      | stroje ▼ <u>U</u> loži | t                 | <b>0</b> |  |  |  |  |  |  |  |  |  |  |

Tento soubor lze znovu naimportovat zpět do iFIS\* pomocí formuláře 02228 – Aktualizace volitelných položek účetní věty.

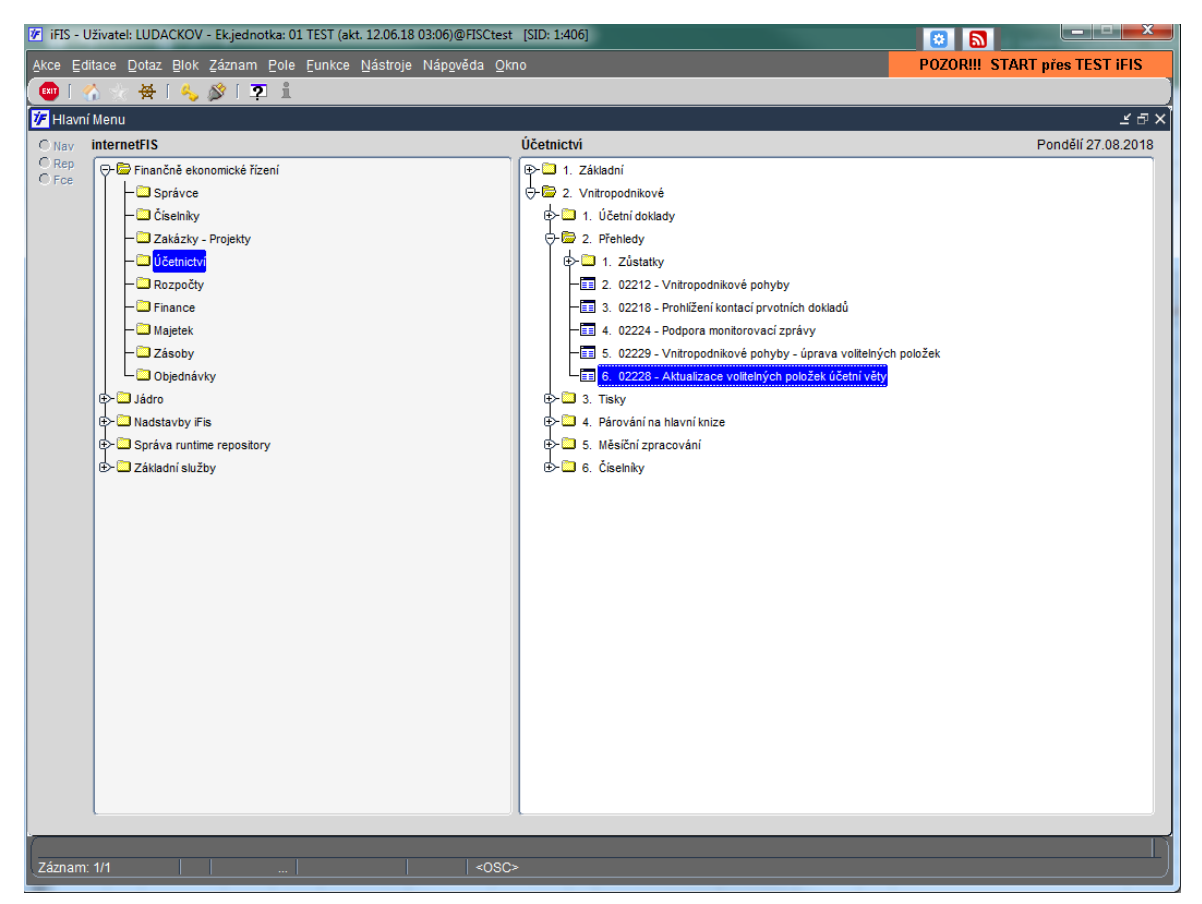

| FIS - Uživatel: LUDACKOV - Ek.jedr  | notka: 01 TEST (akt. 12.06.18 03:06)@FISCtest [SID: 1:406]                                                                                                    |                               |
|-------------------------------------|----------------------------------------------------------------------------------------------------|-------------------------------|
| Qkno                                | Itest (akt. 12.06.18 03:00)@HSCREst [SID: 14:00]         Image: Start 27.08.18 14:32:36         Probhá inicializace.         Chcete opravdu zpracovat data?:         Image: Start 27.08 18 14:32:36         Probhá inicializace.         Chcete opravdu zpracovat data?:         Image: Start 27.08 18 14:32:36         Image: Start 27.08 18 14:32:36 | POZORIII START pres TEST IFIS |
| Internet FIS<br>775<br>9iA<br>0racl | Detai ««« Přerušt Uložit Log Zavřit                                                                                                    |                               |
| Zvol požadovaný so                  | oubor                                                                                                    |                               |
| Hledat v: Doo                       | cuments                                                                                                    |                               |
| My Pictures                         |                                                                                                    | Podepsat                      |
| Soubory aplik                       | ace Outlook                                                                                                    |                               |
| My Videos                           |                                                                                                    |                               |
| 📑 Vlastní šablor                    | y Office                                                                                                    |                               |
| Imáno souboru                       | Volitelná položka 1 cov                                                                                                    |                               |
| Sine <u>n</u> o souboru.            |                                                                                                    |                               |
| Soubory typu:                       | °.CSV                                                                                                    |                               |
|                                     | Importui                                                                                                    | Přerušit                      |
|                                     | Importavat zvol                                                                                                    | aný soubor                    |

Po načtení aktualizačního souboru ve formátu CSV je provedena kontrola odpovídajících údajů účetních řádků s vypsáním protokolu nalezených rozdílů a v odpovídajících řádcích účetních dokladů jsou aktualizovány hodnoty volitelných položek dle importovaného souboru.

|   | Ote | vře | né ol  | odobi 05 18   |           |                |           |    |          |             |           |           |           |           |           |      |
|---|-----|-----|--------|---------------|-----------|----------------|-----------|----|----------|-------------|-----------|-----------|-----------|-----------|-----------|------|
|   | м   | R   |        | Prv. doklad   | Anal.účet | Název účtu     | Obrat     |    | Částk    | a Položka 1 | Položka 2 | Položka 3 | Položka 4 | Položka 5 | Položka 6 | Polo |
|   | 05  | 18  |        |               | 5241      | Zdravotní po   | 6 191.00  | +  | 6 191.0  | MZ1         |           |           |           |           |           |      |
|   | 05  | 18  |        | 1             | 5211      | Mzdy           | 68 782.00 | +  | 68 782.0 | MZ1         |           |           |           |           |           |      |
|   | 05  | 18  |        |               | 5242      | Sociální pojiš | 17 197.00 | +  | 17 197.0 | MZ1         |           |           |           |           |           |      |
|   | 04  | 18  |        |               | 5211      | Mzdy           | 67 514.00 | ÷  | 67 514.0 | MZ1         |           |           |           |           |           |      |
|   | 04  | 18  |        |               | 5242      | Sociální pojiš | 16 879.00 | +  | 16 879.0 | MZ1         |           |           |           |           |           |      |
|   | 04  | 18  |        |               | 5241      | Zdravotní po   | 6 076.00  | +  | 6 076.0  | MZ1         |           |           |           |           |           |      |
|   | 03  | 18  |        |               | 5242      | Sociální pojiš | 24 518.00 | +  | 24 518.0 | MZ1         |           |           |           |           |           |      |
|   | 03  | 18  |        |               | 5211      | Mzdy           | 98 063.00 | ÷  | 98 063.0 | MZ1         |           |           |           |           |           |      |
|   | 03  | 18  | 032    | 1801100421    | 51899     | Služby ostat   | 30 250.00 | ÷  | 30 250.0 | MZ1         |           |           |           |           |           |      |
|   | 03  | 18  |        |               | 5241      | Zdravotní po   | 8 827.00  | +  | 8 827.0  | MZ1         |           |           |           |           |           |      |
|   | 02  | 18  |        |               | 5211      | Mzdy           | -8 219.89 |    | 8 219.8  | MZ1         |           |           |           |           |           |      |
|   | 02  | 18  | 032    | 1801100174    | 501011    | Kancelářský    | 656.00    | +  | 656.0    | MZ1         |           |           |           |           |           |      |
| - | 02  | 18  |        |               | 5241      | Zdravotní po   | -739.79   |    | 739.7    | MZ1         |           |           |           |           |           |      |
|   | 02  | 18  |        |               | 5211      | Mzdy           | -73.74    |    | 73.7     | MZ1         | _         |           |           |           |           |      |
|   | 02  | 18  |        |               | 5241      | Zdravotní po   | -6.64     | ĿĿ | 6.6      | MZ1         |           |           |           |           |           |      |
|   | 02  | 18  |        |               | 5242      | Sociální pojiš | -18.43    | -  | 18.4     | MZ1         |           |           |           |           |           |      |
|   | 02  | 18  |        |               | 5211      | Mzdy           | -2 303.81 |    | 2 303.8  | MZ1         |           |           |           |           |           |      |
|   | 02  | 18  |        |               | 5241      | Zdravotní po   | -207.34   | -  | 207.3    | MZ1         |           |           |           | _         |           |      |
|   | 02  | 18  |        |               | 5242      | Sociální pojiš | -575.95   | -  | 575.9    | MZ1         |           |           |           |           |           |      |
|   | 02  | 18  |        |               | 5211      | Mzdy           | 56 794.00 | +  | 56 794.0 | MZ1         |           |           |           |           |           |      |
|   | 02  | 18  |        |               | 5241      | Zdravotní po   | 5 111.00  | +  | 5 111.0  | MZ1         |           |           |           |           |           |      |
|   | 02  | 18  |        |               | 5242      | Sociální pojiš | 14 199.00 | +  | 14 199.0 | MZ1         | _         |           |           | _         | _         |      |
|   | 02  | 18  |        |               | 5242      | Sociální pojiš | -2 054.97 | Ŀ  | 2 054.9  | MZ1         | _         |           |           | _         |           |      |
|   | 01  | 18  |        |               | 5241      | Zdravotní po   | 5 122.00  | +  | 5 122.0  | MZ1         | _         |           |           |           |           |      |
|   | 01  | 18  |        |               | 5242      | Sociální pojiš | 14 229.00 | +  | 14 229.0 | IMZ1        |           |           |           |           | 1         |      |
|   |     | vče | etně r | nezaúčt.polož | ek        |                |           |    |          |             |           |           |           |           |           |      |
|   |     |     |        | Detail        | 1         | Rozpočty       |           |    |          |             |           |           |           |           |           |      |

Vypracoval: Ing. Jana Ludačková, 4.9.2018